## Anmeldung nKoda

**Schritt 1:** Gehen Sie auf die Webseite von nKoda: <u>https://www.nkoda.com/</u> und klicken Sie dann oben rechts auf "Login".

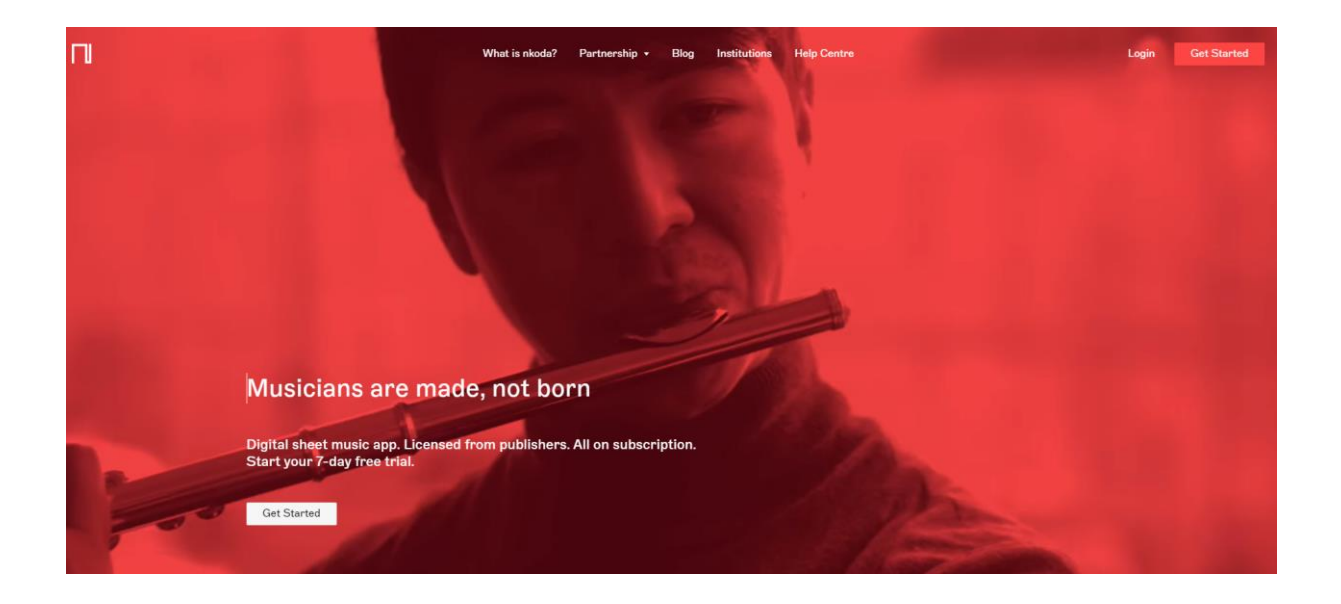

**Schritt 2:** Klicken Sie in der sich öffnenden Maske rechts auf den Button: "Logge dich mit deiner Institution ein".

| Einloggen bei nkoda                                         | Anmelden mit Apple                    |   |
|-------------------------------------------------------------|---------------------------------------|---|
| Willkommen zurück. Bereit wieder loszulegen?                |                                       |   |
| E-Mail-Adresse                                              | Logge dich mit deiner Institution ein | > |
| Was ist deine E-Mail-Adresse?                               | G Anmelden mit Google                 |   |
| Passwort                                                    | Anmelden mit Essehook                 |   |
| Was ist dein Passwort?                                      | Anneder mit Facebook                  |   |
| Passwort vergessen?                                         | 🍫 Anmelden mit WeChat                 |   |
| Holen Sie sich Ihren magischen Link und <u>passwortfrei</u> | Mit Sina Weibo einloggen              |   |
| anmelden                                                    |                                       |   |
|                                                             |                                       |   |
|                                                             |                                       |   |
|                                                             |                                       |   |

**Schritt 3:** Nun müssen Sie nach Ihrer Institution suchen. Da die Stadtbücherei Regensburg OpenID Connect für die Anmeldung verwendet, müssen Sie bitte bei den Bibliotheken mit spezieller Authentifizierungsmethode im unteren Bereich der Maske suchen.

| Institution finden                                                                                                    |   | É        | Anmelden mit Apple       |
|----------------------------------------------------------------------------------------------------|---|----------|--------------------------|
| Ihre Universität, Firma oder Bibliothek                                                                                                    |   |          |                          |
|                                                                                                    |   | G        | Anmelden mit Google      |
| Name oder Email-Adresse der Institution                                                                                                    |   |          |                          |
| Beispiele: Science Institute, lee@uni.de, KIT.                                                                                                    |   | 0        | Anmelden mit Facebook    |
|                                                                                                    |   |          |                          |
| Or                                                                                                    | _ | <b>%</b> | Anmelden mit WeChat      |
|                                                                                                    |   |          |                          |
| Wenn Ihre Institution eine spezielle<br>Authentifizierungsoption verwendet, suchen<br>Sie bitte in der folgenden Liste nach.<br>Bitte erkundigen Sie sich bei Ihrem Bibliothekar, ob dies auf Sie<br>zutrifft.                                                                                                    |   | 6        | Mit Sina Weibo einloggen |
| Wenn Ihre Institution eine spezielle<br>Authentifizierungsoption verwendet, suchen<br>Sie bitte in der folgenden Liste nach.<br>Bitte erkundigen Sie sich bei Ihrem Bibliothekar, ob dies auf Sie<br>zutrifft.<br>Biearch                                                                                                    |   | 6        | Mit Sina Weibo einloggen |
| Wenn Ihre Institution eine spezielle<br>Authentifizierungsoption verwendet, suchen<br>Sie bitte in der folgenden Liste nach.<br>Bitte erkundigen Sie sich bei Ihrem Bibliothekar, ob dies auf Sie<br>zutrifft.<br>Search<br>Stadtbibliothek Wuppertal                                                                                 |   | Ô        | Mit Sina Weibo einloggen |
| Wenn Ihre Institution eine spezielle<br>Authentifizierungsoption verwendet, suchen<br>Sie bitte in der folgenden Liste nach.<br>Bitte erkundigen Sie sich bei Ihrem Bibliothekar, ob dies auf Sie<br>zutrifft.<br>Search<br>Stadtbibliothek Wuppertal<br>Stadtbücherei Neumünster                                                     |   | Ô        | Mit Sina Weibo einloggen |
| Wenn Ihre Institution eine spezielle<br>Authentifizierungsoption verwendet, suchen<br>Sie bitte in der folgenden Liste nach.<br>Bitte erkundigen Sie sich bei Ihrem Bibliothekar, ob dies auf Sie<br>zutrifft.<br>Search<br>Stadtbübliothek Wuppertal<br>Stadtbücherei Neumünster<br>Stadtbücherei Regensburg                         |   | Ó        | Mit Sina Weibo einloggen |
| Wenn Ihre Institution eine spezielle<br>Authentifizierungsoption verwendet, suchen<br>Sie bitte in der folgenden Liste nach.<br>Bitte erkundigen Sie sich bei Ihrem Bibliothekar, ob dies auf Sie<br>zutrifft.<br>Search<br>Stadtbülothek Wuppertal<br>Stadtbücherei Neumünster<br>Stadtbücherei Regensburg<br>Stadtbücherei Tübingen |   | 6        | Mit Sina Weibo einloggen |

Schritt 4: Melden Sie sich dann mit Ihrer Benutzernummer und mit Ihrem Passwort an.

| Benutzerlogin             |                         |
|---------------------------|-------------------------|
| Loggen Sie sich mit Ihrem | Bibliotheksausweis ein. |
| Ausweisnummer:            |                         |
| Passwort:                 |                         |
| Anmelden 🛞 Abbreche       | n                       |